# Boka och avboka i Rbok

Stöd för ledare i Västerhaninge IF

mars-21

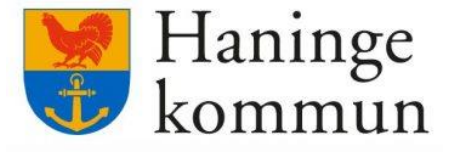

**R**bok

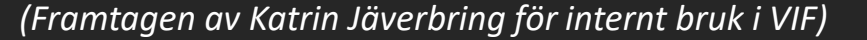

**1)** Gå in på <u>https://haninge.rbok.se</u> på valfri enhet.

Klicka på Logga in (inringat) och logga in med BankID

Välj profil Västerhaninge IF om du ska boka för ditt lag (det går även att boka som privatperson, annan taxa)

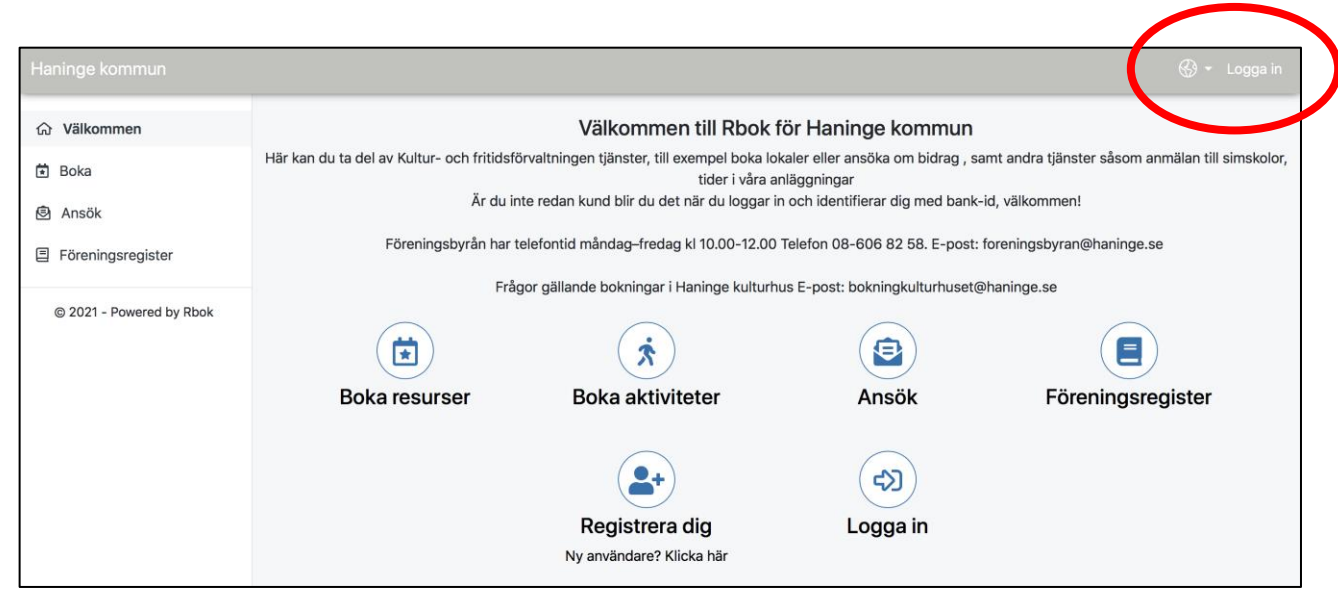

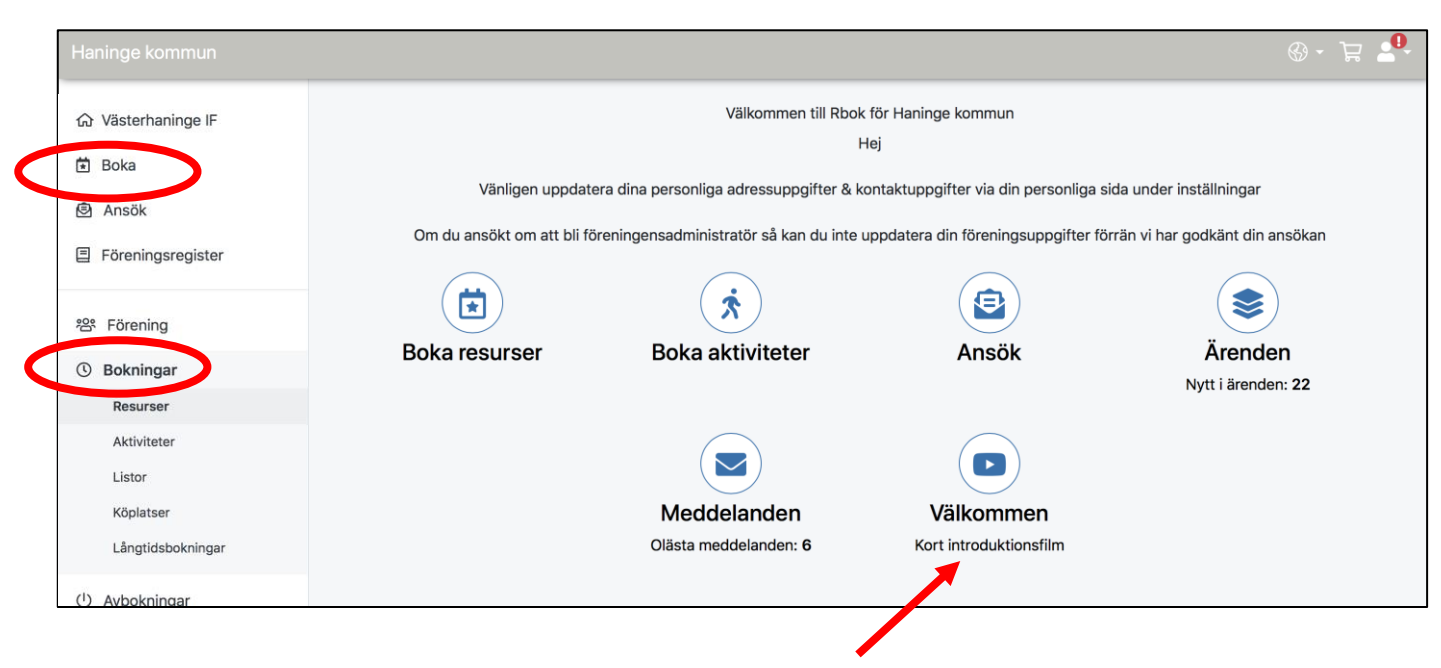

Vid behov, kolla gärna in introduktionsfilmen

#### 2)

OBS! I Rbok kallas både planer och hallar för "Resurser". Vi bokar alltså resurser.

För att boka/ansöka en ny tid, klicka Boka

För att kontrollera eller avboka befintliga tider, klicka *Bokningar*.

Välj här den vy som passar bäst; sorterat per resurs eller alla bokningar i en lista.

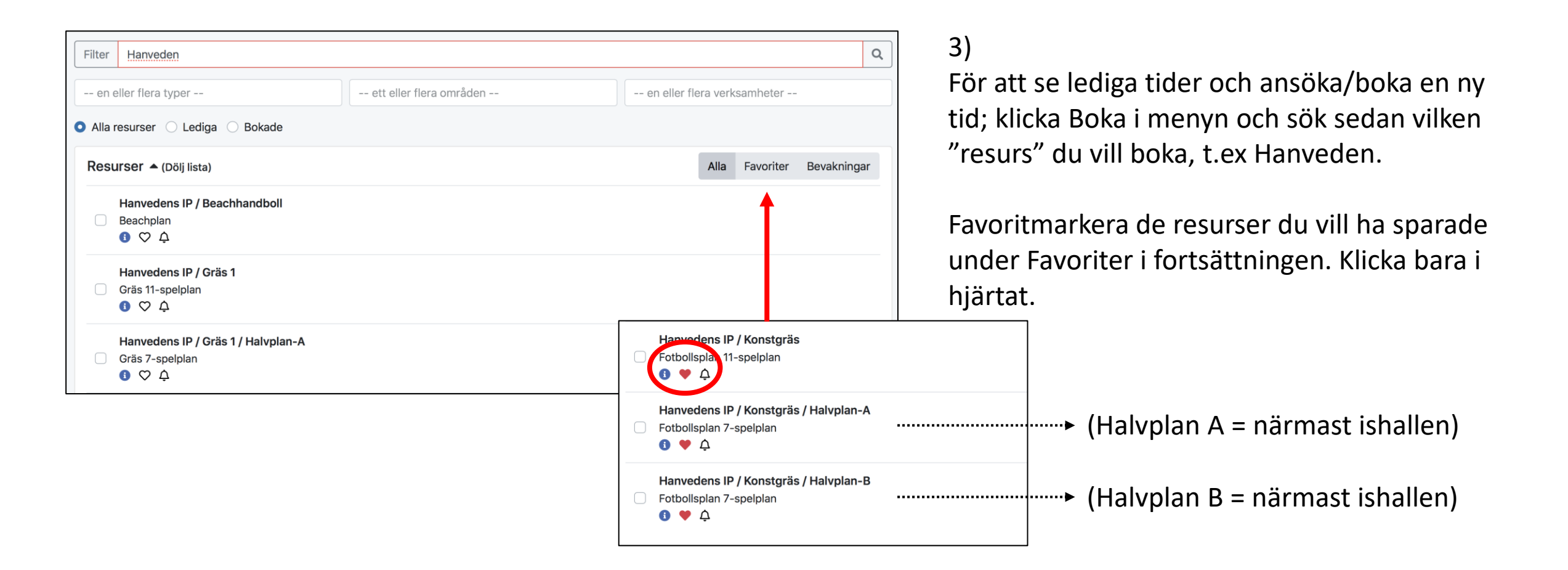

#### 4)

Inne på aktuell resurs, bläddra till datum/period du vill se. Välj vy mellan dag/vecka/månad

Vila med pekaren på en redan bokad tid om du vill se mer information om bokningen.

Beroende på vem som bokat/vilken roll du har så ser bokade tider antingen skuggade ut eller har informationen synlig.

Vita tider är bokningsbara. Gröna är godkända bokningar för träning/akvititeter Röda är bokade för match. Blå är ansökta och ännu ej godkända/ är under handläggning.

Klicka där du skulle vilja boka.

| Idag 🖣 | <ul> <li>til vecka 14</li> </ul>      | 2021                                              |                                             |                                              | Dag                                               | Vecka Månad                                | Timeline Agend                 |  |  |  |
|--------|---------------------------------------|---------------------------------------------------|---------------------------------------------|----------------------------------------------|---------------------------------------------------|--------------------------------------------|--------------------------------|--|--|--|
| *      | Hanvedens IP / Konstgras / Halvplan-A |                                                   |                                             |                                              |                                                   |                                            |                                |  |  |  |
|        | mån 05/04                             | tis 06/04                                         | ons 07/04                                   | tor 08/04                                    | fre 09/04                                         | lör 10/04                                  | sön 11/04                      |  |  |  |
| 07:00  |                                       |                                                   |                                             |                                              |                                                   |                                            |                                |  |  |  |
| 08:00  |                                       |                                                   |                                             |                                              |                                                   |                                            |                                |  |  |  |
| 09:00  |                                       |                                                   |                                             |                                              |                                                   |                                            |                                |  |  |  |
| 10:00  |                                       |                                                   |                                             |                                              |                                                   |                                            |                                |  |  |  |
| 11:00  |                                       |                                                   |                                             |                                              |                                                   | 10:00-12:00 80<br>Hanvedens IP / K         | 2 10:00-11:30 Hanvedens IP / I |  |  |  |
| 12:00  |                                       |                                                   |                                             | Hanvedens IP<br>Halvplan-A                   | / Konstgräs /                                     | P-10                                       | P-04                           |  |  |  |
| 13:00  |                                       |                                                   |                                             | Startar: 10 april 1<br>Slutar: 10 april 14   | Startar: 10 april 13:00<br>Slutar: 10 april 14:00 |                                            | 12:20 14:20                    |  |  |  |
| 14:00  |                                       |                                                   |                                             | Västerhaninge II<br>Grupp(er): P-10          | Västerhaninge IF<br>Grupp(er): P-10               |                                            | Hanvedens IP / H               |  |  |  |
| 15:00  |                                       |                                                   |                                             |                                              |                                                   | 14:00-15:45 日 <i>/</i><br>Hanvedens IP / K |                                |  |  |  |
| 16:00  |                                       |                                                   |                                             |                                              |                                                   |                                            |                                |  |  |  |
| 17:00  | 17:00-18:01                           | 17:30-18:3日 2 0                                   |                                             | 17:30-18:3 🔂 🖉 😅                             |                                                   |                                            | _                              |  |  |  |
| 18:00  | 18:00-15:0 ᠿ                          | Västerhaninge IF<br>□_08_□_13<br>18:30-19:3 ⊕ Ø Ø | 18:00-19:0 윤 <i>/</i> 오<br>Västerhaninge IF | Västerhaninge IF<br>□-11<br>18:30-19:3 合 ♂ ♂ | 18:00-19:0 윤 <i>/ 오</i><br>Västerhaninge IF       |                                            |                                |  |  |  |
| 19:00  | 19:00-20:0 合 2 🗢                      | Västerhaninge IF                                  | ·A00                                        | Västerhaninge IF<br>Damiun P-04              | 19:00-20:0⊕ Ø ¢                                   |                                            |                                |  |  |  |

## 5) Välj Enskild

Kontrollera datum och justera tiden

Kontrolla och ev justera Målgrupp: (Ungdom och senior har olika taxor)

Välj Aktivitetstyp som passar bokningen

I fältet Grupper: markera vilket lag du bokar för

I övrigt: Ange om det är någon information som ska följa bokningen. Ex "träningsmatch" (när det tillåts)

Godkänn bokningsvillkor längst ned

Avluta med "Lägg i kundvagn"

OBS! BOKNINGEN ÄR ÄNNU INTE SLUTFÖRD...

|                              | Enskild Återkor      | mmande Avbr           | yt V                |                               |  |  |
|------------------------------|----------------------|-----------------------|---------------------|-------------------------------|--|--|
| Delucia a                    |                      |                       |                     |                               |  |  |
| Bokning                      | Ingsinformation      |                       |                     |                               |  |  |
| Resurs                       | Hanvedens IP / Ko    | •                     |                     |                               |  |  |
| Startar                      | 2021-04-10           | <b>**</b>             | 17:00               | •                             |  |  |
| Slutar                       | 2021-04-10           |                       | 18:00               | •                             |  |  |
| Status                       | Tiden är ledig       |                       |                     |                               |  |  |
| Verksamhet                   | Fotboll              | Fotboll               |                     |                               |  |  |
| Målgrupp                     | Barn/ungdom 0-2      | Barn/ungdom 0-20 år 🔹 |                     |                               |  |  |
| Aktivitet                    | Träning              | Träning               |                     |                               |  |  |
| Pris                         | 30 kr                |                       | Grupper             | Fotboll barn o ungdom, P-04 × |  |  |
| Grupper                      |                      |                       |                     | Fotboll barn o ungdom, F-U9   |  |  |
| Övrigt                       |                      |                       | Bokningsvillkor     | Fotboll barn o ungdom, F-12   |  |  |
| Övrig information som följer |                      | öljer bokningen       | gornino             | Fotboll barn o ungdom, P-06   |  |  |
| Bokningsvillkor              | Ni kan senast 6 timr | mar innan boknings    | stillfället göra en | bokningsförfrågan på          |  |  |

6)

Din bokning ligger nu i din "Kundvagn" som du hittar längst uppe till höger i Rbok

Klicka på kundvagnen och kontrollera din bokning innan den skickas.

(Om du vill radera den, klicka på papperskorgen bredvid kostnaden)

Om den ska skickas iväg, klicka nu Slutför!

Bokningen går nu iväg för godkännande. Du kan följa status under "Meddelanden" som du hittar genom att klicka på profilfiguren uppe till höger bredvid kundvagnen.

| Kundvagn                 |                                       |             |
|--------------------------|---------------------------------------|-------------|
| Typ av bokning           | Resursbokning                         | •           |
| Resurs                   | Hanvedens IP / Konstgräs / Halvplan-A | •           |
| Hanvedens IP / Konstgräs | / Halvplan-A<br>tar Längd             | Pris        |
| 2021-04-10 17:00         | D 1 tim                               | 30 kr       |
| Betalmetod<br>O Faktura  |                                       | Summa 30 kr |
|                          |                                       | Slutför     |

### 7) För att AVBOKA:

I en kalendervy; dubbelklicka på aktuell redan bokad tid.

Eller:

Under Bokningar klicka på *Listor* och klicka på Pennas/redigera på aktuell tid.

Båda alternativen ovan leder till bild 2.

För att AVBOKA, välj "Endast denna tid" (med väldigt få undantag....?)

Status och bekräftelser kan följas under era Meddelanden

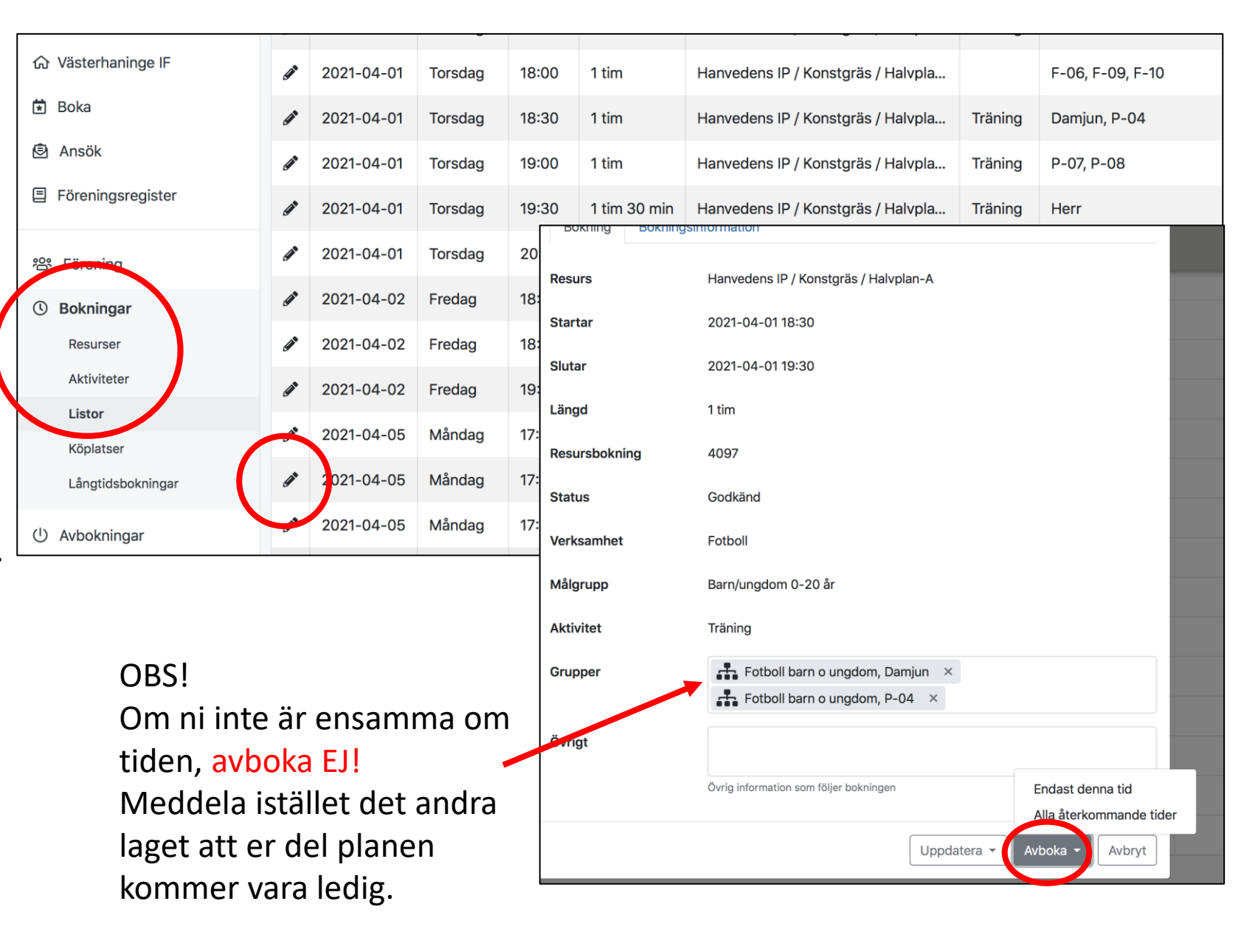